# **PRTF/PIOTF Translator IN-TOOL Instructions**

IMPORTANT: IF you are pasting >1 MIF import for the month (creating a Super-MIF), then newest data needs to be at top. You can:

• Create Super-MIF in a separate draft Excel file (newest to oldest), then paste finished product here

OR

• Create Super-MIF in a separate draft Excel file & sort-ALL by the FILE\_PRODUCTION\_DATE

OR

• Paste the multiple MIFs here in reverse order (newest to oldest)

THEN Paste Special HERE. Do NOT sort data HERE in this Tool because Excel will simply reconnect formulas with the old sort pattern (not helpful).

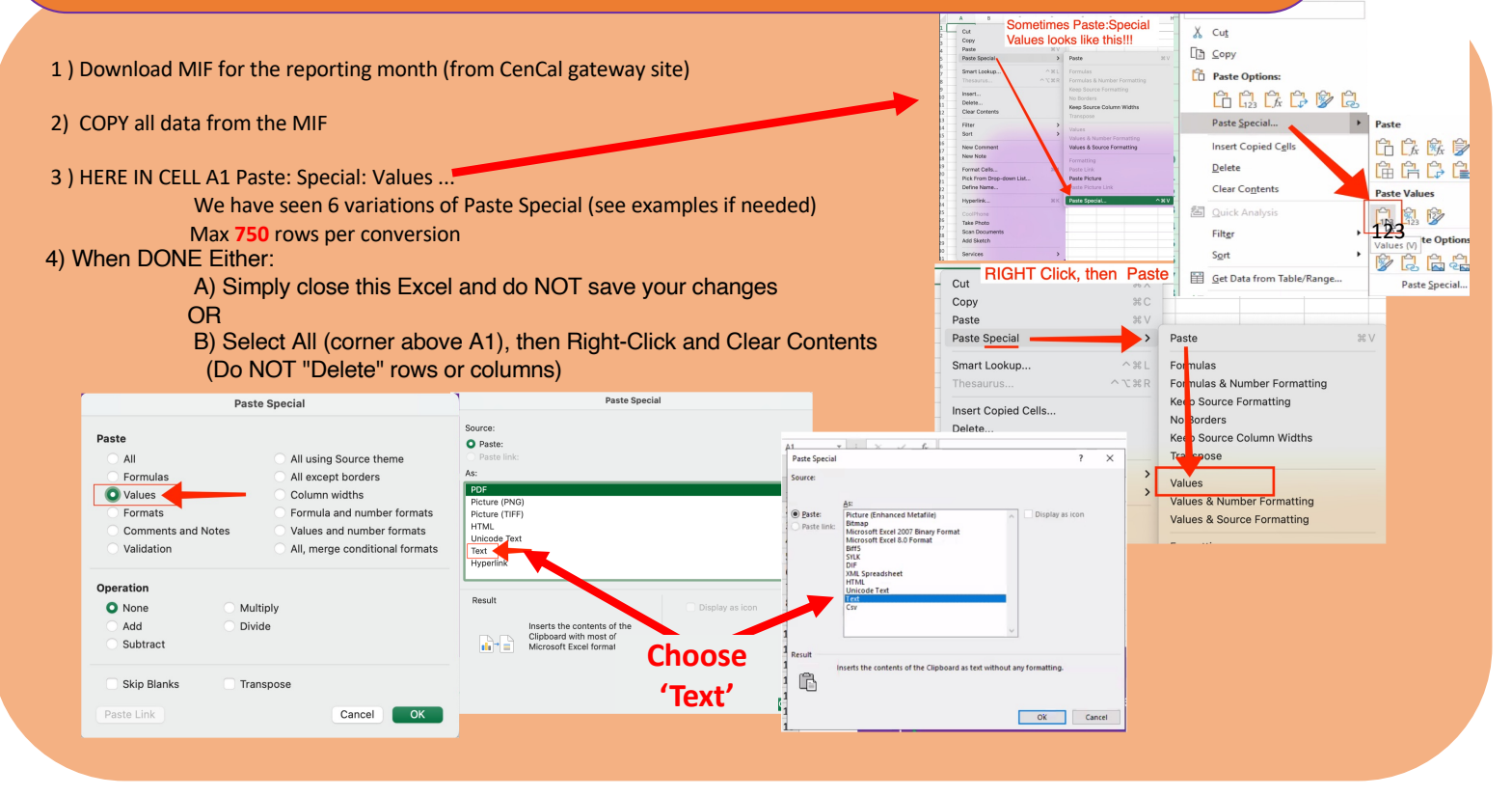

TAB 1

Copy the CIN numbers from Tab 1, column A.
 On the Octavia Client List view, go to Queries > Query List Management. Edit the list "MIF CIN Import List" to include your CIN numbers from Tab 1.

| Queries     Geo-Coordinate Look-Up Location Set Management     Query List Management                                                                           |                                                                                                    |
|----------------------------------------------------------------------------------------------------|----------------------------------------------------------------------------------------------------|
| "MIF CIN Import List"                                                                                                    | Enhanced Care Management                                                                                                    |
| 3). Run the query: "Monthly PRTF/PIOTF Query"                                                                                                    | ECM Manager     Monthly Billing Query     Monthly BTF/PIOTF Query     All EFM Parameter     The Advance With A server to the server to dente.     X                                                                                                    |
| 4). Export the results:                                                                                                    | All ECM Referrals: UNIQUE cli     Cartial biologicador conferenciars     All ECM Referrals: UNIQUE cli     Cartial biologicador conferenciars     Anno una you and the conferenciars     Anno una you and the conferenciars     Anno una you and the conferenciars     Anno una you and the conferenciars     Anno una you and the conferenciars     Anno una you and the conferenciars     Anno una you and the conferenciars     Anno una you and the conferenciars     Anno una you and the conferenciars     Anno una you and the conferenciars     Anno una you and the conferenciars     Anno una you and the conferenciars     Anno una you and the conferenciars     Anno una you and the conference     Anno una you and the conference     Anno una you and the |
| <ul> <li>a. List Actions &gt; Export</li> <li>b. Choose Client List &gt; "PRTF Export for Translator Tool</li> <li>c. Copy the data from the Export</li> </ul> | I (Tab 2) <sup>33</sup>                                                                                                    |
| <ol> <li>HERE IN CELL A1 Paste: Special: Values<br/>Max 750 rows per conversion</li> </ol>                                                                     | in in the second second second second second second second second second second second second second second se                                                                                                    |
| 6) When DONE Either:<br>A) Simply close this Excel and do NOT save yo<br>OR                                                                                    | our changes                                                                                                    |
| B) Select All (corner above A1), then Right-Clic<br>(Do NOT "Delete" rows or columns)                                                                          | k and Clear Contents                                                                                                    |
| See Paste Special instructions on tab 1 if Paste                                                                                                    | Paste Special XV Smart Lookup Att Formulas Thesarus ATt Formulas Insert Copied Cells Ke Source Formatting Ke Source Formatting                                                                                                    |
|                                                                                                    | Delete Key Source Column Widths<br>Clear Contents<br>Filter<br>Sort                                                                                                    |

## **TAB 2**

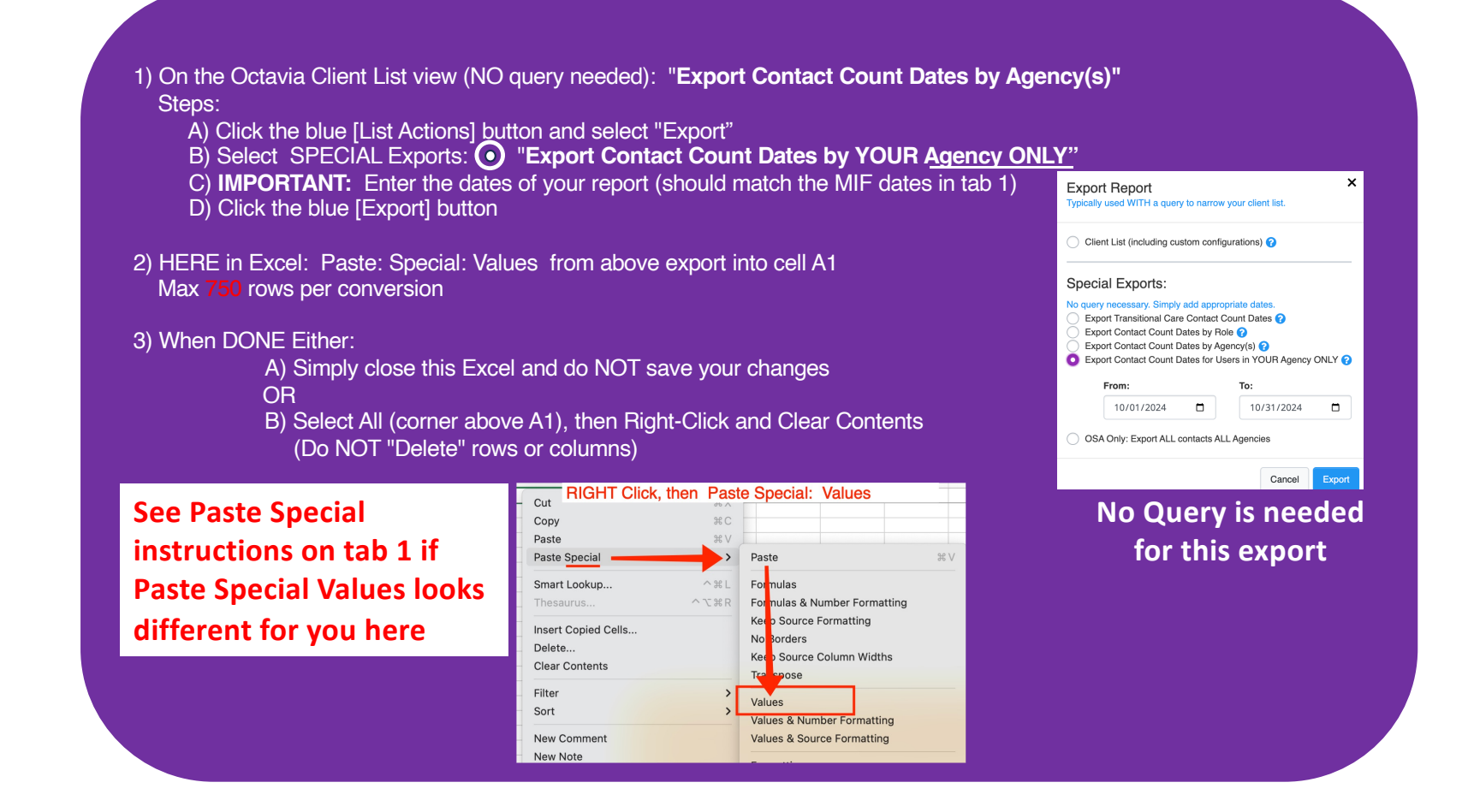

TAB 3

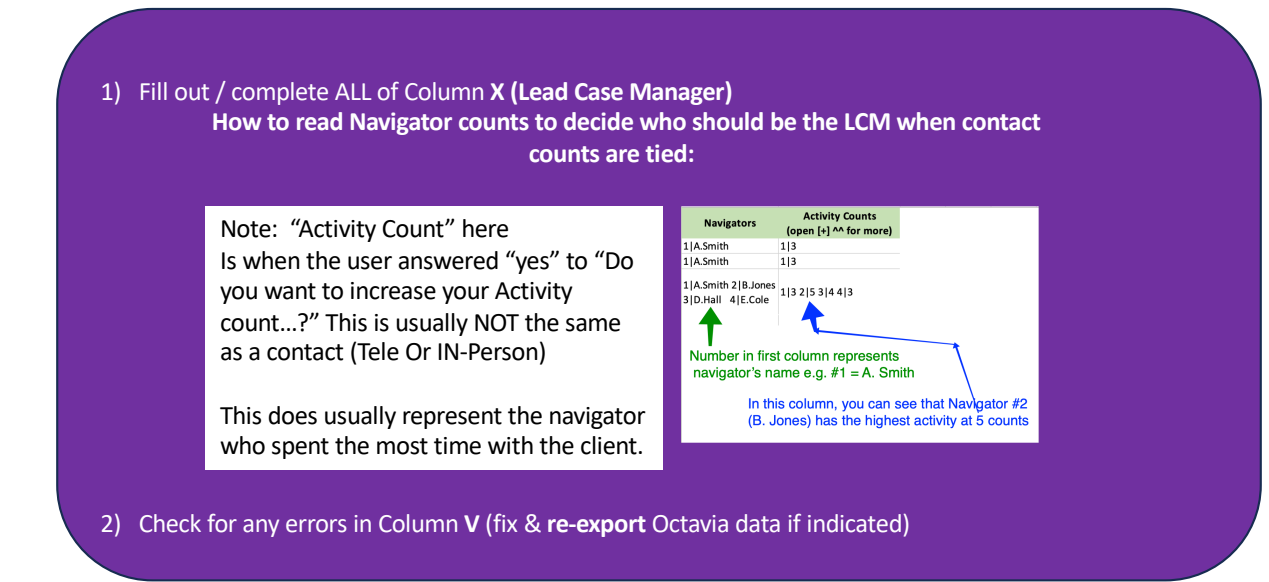

### **TAB 4 Billing Decisions**

#### 1) Fill out GREEN Fields in Column J, K (and keep columns B - F up to date)

A) Select File type **PrTF or PioTF** B) Enter Date

C) then Paste Special: Values into a <u>fresh</u>**PrTF** or **PioTF** <u>Excel sheet</u> D) SAVE the new file with filename: Per CenCal or "File Submission Helper" tab

Save as type .CSV E) Send securely to CenCal

2) When Done, to reset this tool, either:

A) Simply close this Excel and do NOT save your changes

B) Delete the dates entered on THIS tab

### Enhanced Care Management (ECM) Data Sharing Quick Reference Guide (FORM G)

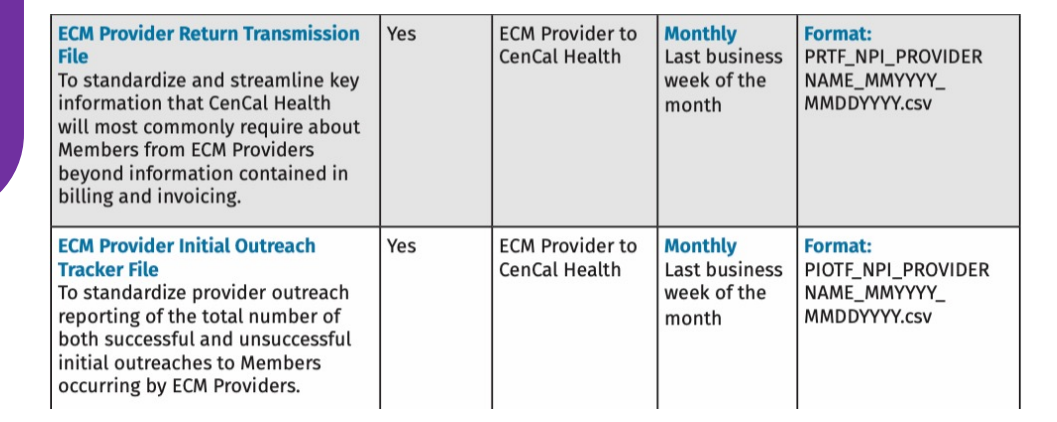

**CenCal**HEALTH

ocal Quality Healthc

### **TAB 5 File Submission Helper**

### 1). After "Billing Decisions" and "File Submission Helper" tabs are completed:

- Copy all the of data in this sheet
- Paste into the PRTF Template
- Save the new sheet with the name you created in the "File Submission Helper" tab and save as .CSV
- Securely send to CenCal.

#### 2). When DONE Either:

- A) Simply close this Excel and do NOT save your changes
- OŔ
- B) Select All (corner above A1), then Right-Click and Clear Contents
  - (Do NOT "Delete" rows or columns)

### TAB 7 PRTF to Managed Care Plan

#### 1) On "Billing Decisions" Tab, FILTER data to:

A) Column A (CIN) NO Blanks, and No "Not ECM Client" [if present]
B) Column V (LCM) NO Blanks, and No "N/A (Status ..." [if present]
C) OPTIONAL - Filter Column Q by Member Engagement Code &/Or Column R by Discontinuation Code

| A                                       | Lead Case Manager Nam                      |
|-----------------------------------------|--------------------------------------------|
| -T                                      | <ul> <li>Lead Case Manager Name</li> </ul> |
| Policy # (CIN)                          | Sort                                       |
| Sort                                    | A Ascending                                |
| A + Ascending A + Descending            | By color: None                             |
| Filter                                  | Filter                                     |
| By color: None 🖸                        | By color: None                             |
| Choose One                              | Choose One                                 |
| Q Search                                | Q Search                                   |
| Not ECM Client<br>(Blanks)              | Tied Contact Counts                        |
| Auto Apply<br>Apply Filter Clear Filter | Auto Apply                                 |

2). THEN copy column A (CIN) from Billing Decisions and Paste Special into cell A1 of this sheet.

Max Rows 750

#### 3). To send the PIOTF to CenCal:

- · Copy all of data in this sheet
- Paste into the PIOTF Template
- In "File Submission Helper" change cell J3 from PRTF to PIOTF.
- Save the new sheet with the name you created in the "File Submission Helper" tab and save as .CSV
- Securely send to CenCal.

#### 4). When DONE Either:

A) Simply close this Excel and do NOT save your changes

OR

B) Select All (corner above A1), then Right-Click and Clear Contents

(Do NOT "Delete" rows or columns)

### TAB 7 PIOTF to Managed Care Plan